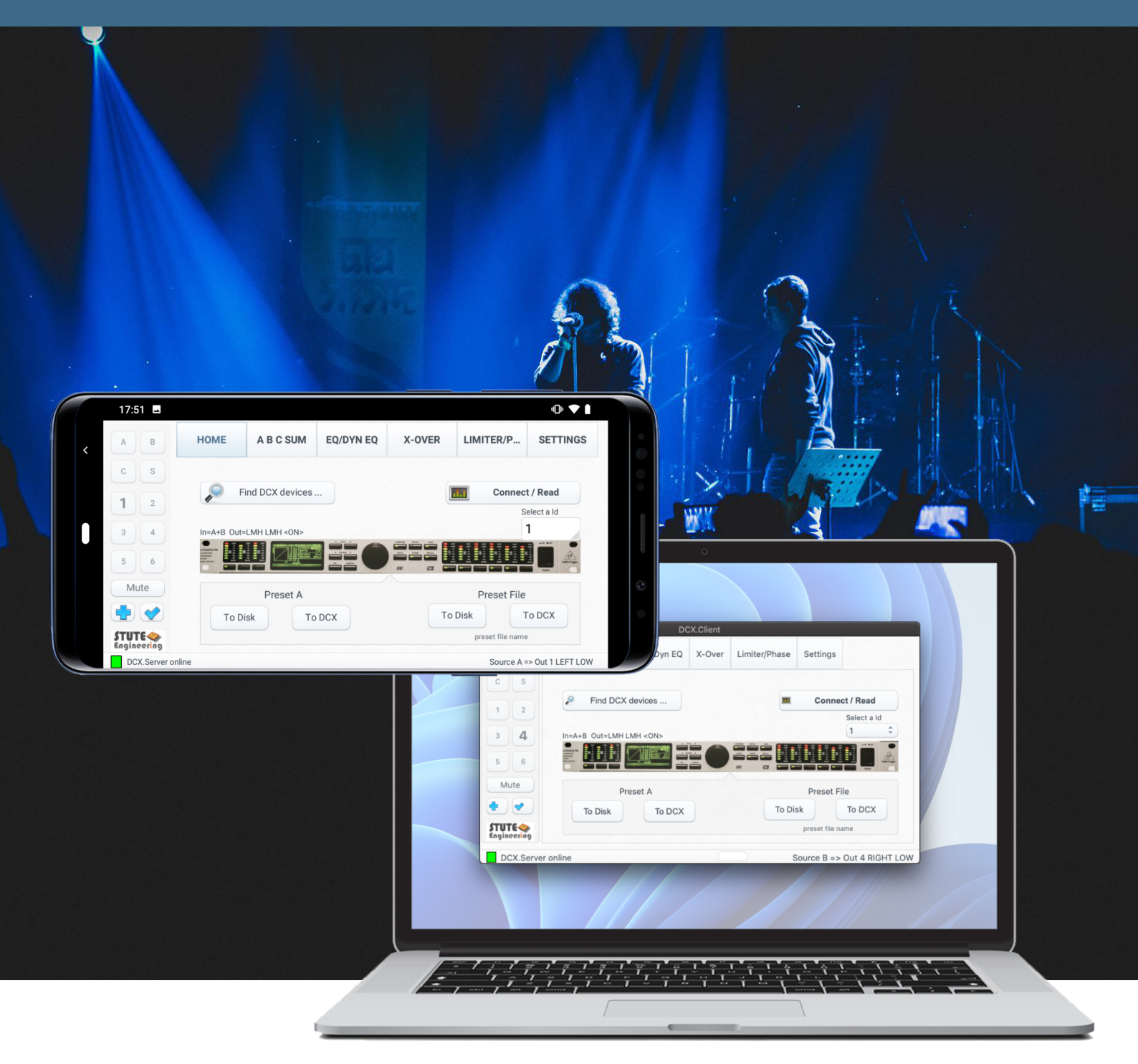

# **DCX.Client**

# **Remote control software for DCX2496**

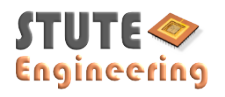

CLIENT-EN 202315-A

## Page 2

| 1.    | Introduction                   | 3  |
|-------|--------------------------------|----|
| 1.1   | How does it work?              | 3  |
| 1.2   | Supported operating systems    | 3  |
| 2.    | Important                      | 3  |
| 3.    | Quick start                    | 3  |
| 3.1   | Firewall/network communication | 3  |
| 4.    | User interface                 | 4  |
| 4.1   | Page "Home                     | 4  |
| 4.1.1 | Control a second DCX2496       | 4  |
| 4.1.2 | Page "A B C Sum"               | 5  |
| 4.1.3 | Page "EQ/Dyn EQ"               | 6  |
| 4.1.4 | Page "X-Over"                  | 7  |
| 4.1.5 | Page "Limiter/Phase"           | 7  |
| 4.1.6 | Page "Settings"                | 8  |
| 4.1.7 | Preset file dialog             | 9  |
| 4.1.8 | Undo-Redo Function             | 10 |
| 5.    | Scale able screen              | 10 |
| 6.    | FAQ                            | 10 |
| 6.1   | Messages "Footer"              | 10 |
| 6.2   | "Gain" step size               | 11 |
| 6.3   | X-Over                         | 11 |
| 6.4   | Network / App                  | 11 |
| 7.    | System requirements            | 11 |
| 7.1   | MS-Windows app                 | 11 |
| 7.2   | macOS app (Apple App Store)    | 11 |
| 7.3   | Android app (Google App Store) | 11 |
| 7.4   | Supported DCX2496 functions    | 12 |
| 7.4.1 | Input                          | 12 |
| 7.4.2 | Output 16:                     | 12 |
| 7.4.3 | DCX2496 Setup                  | 12 |
| 8.    | DCX.Mixer                      | 12 |

## 1. Introduction

## 1.1 How does it work?

To control the Behringer DCX2496 remotely by Wi-Fi you need this software and the "DCX.Server" software on a 2<sup>nd</sup> PC.

- The "DCX.Client" or "DCX.Mixer" provides the user interface, like a gain slider or the mute switches.
- The "DCX.Server" controls the DCX 2496 via a USB-RS232 interface.
  - The MS-Windows PC with DCX.Server must be connected to the local network via LAN cable.

Note: "DCX.Client & DCX.Mixer" is able to control up to 16 cascaded DCX2496 devices. Read the Behringer DCX manual to get more details. DCX2496 LE models are not supported (no RS232/RS485 interface).

#### 1.2 Supported operating systems

Android, macOS, MS-Windows. For all operating systems as free full version.

#### 2. Important

- Take notice the instructions from the "DCX.Server" manual
- Wrong DCX2496 settings can damage your audio equipment or may cause damage to the ear
- You use the software on your own risk

#### 3. Quick start

#### Preparation

- Connect the DCX2496 with the DCX.Server PC via an USB RS232 interface
- Power on the DCX2496
- Start "DCX.Server" software. Select the COM port (RS232) for the USB RS232 interface •
  - Read more in the "DCX.Server" manual

Connection to DCX2496

- Start the "DCX.Client" software
- "DCX.Client" search automatically the "DCX.Server" after start. Wait 5..20 sec
- When the "DCX.Server" is found, select a DCX2496 device ID (if known, default = 1)
  - Or press "Find DCX devices..." to identify your DCX2496 ID's
- Press the button "Connect/Read" to read the DCX2496 settings

## 3.1 Firewall/network communication

Important: Allow the network communication between the software "DCX.Server" and "DCX.Client" via the firewall from the DCX.Server PC. See also chapter 6 in cases of connection issues to DCX.Server.

During operation, the PC firewall detects the data exchange via your network. When prompted, allow communication (TCP/IP and UDP)!

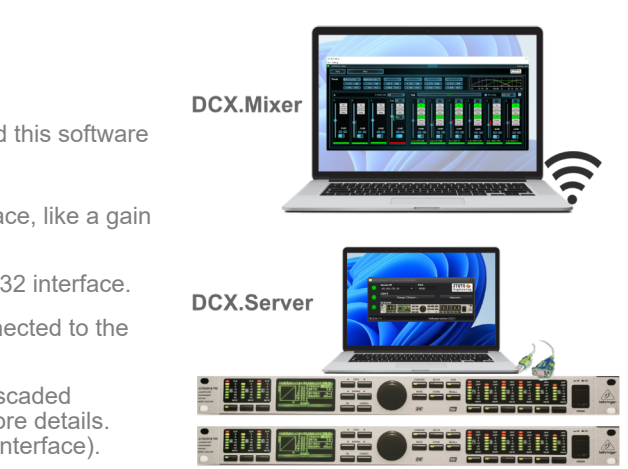

## Page 4

#### 4. User interface

#### Page "Home 4.1

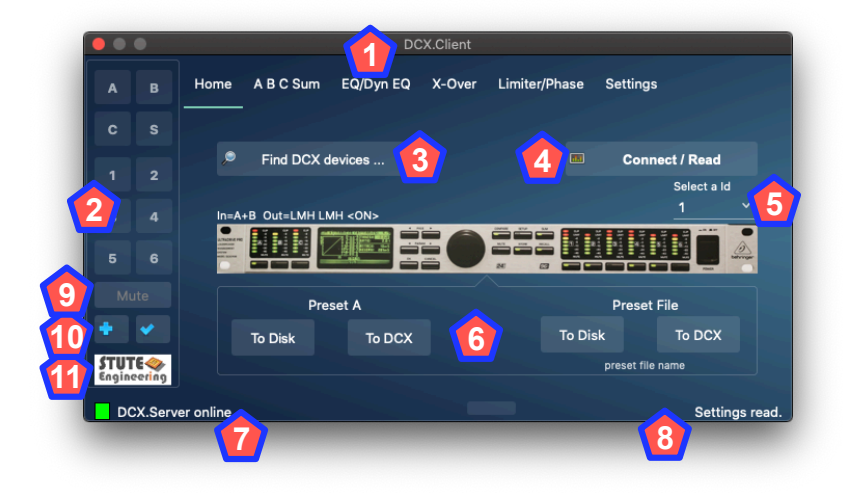

Use the page to connect to the DCX2496 device and read out the settings. In addition, you will find memory locations for your DCX2496 presets.

- 1. Pages for the different DCX functions. Select a tab to see the details
- 2. Select Input (A,B,B,Sum) and Outputs (1..6). Used at page EQ, X-Over and Limiter
- Search DCX2496 devices and update the "Select ID" list 3.
- 4. Read settings from DCX2496
- 5. Select a DCX2496 device ID (default = 1). If unknown press "Find DCX..."
- Presets to store / restore DCX2496 settings. "To Disk" = Save at device, "To DCX" transmit to DCX2496 6.
- 7. Status message
- 8. Additional message or source to the selected channel from (2)
- 9. Mute/un-mute all outputs
- 10. Undo / Redo last action
- 11. Mouse click at the image opens the PDF help from Internet

#### 4.1.1 Control a second DCX2496

Note: Further DCX2496 are connected via RS485 bus to the first one. Read more in the Behringer manual.

- 1. Go to the "Home" page
- 2. Select another DCX2496 Id
- 3. Press "Connect/Read"

4.1.2 Page "A B C Sum"

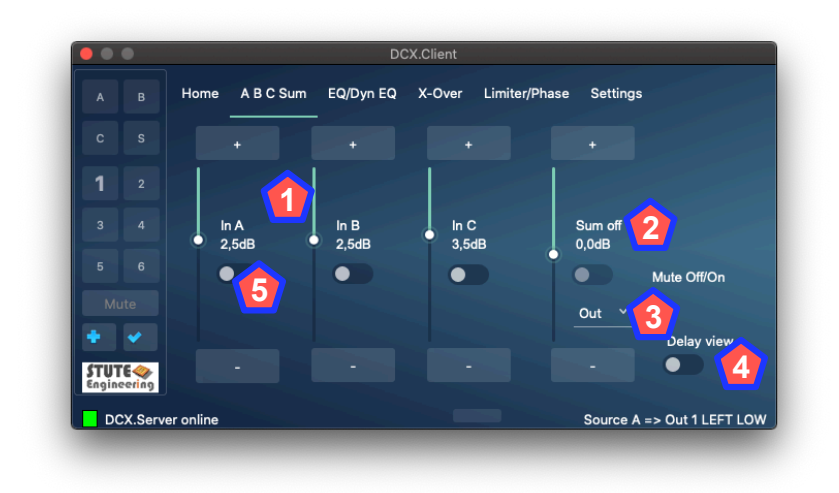

Control the DCX2496 input gain, mute and delay settings.

- 1. Input A, B, C, Sum : Slider controls gain, if "Delay View" = off. "Delay view" = on, slider control delays
- 2. Slider "Sum" gain or gain of inputs "A,B,C", depending at (3)
- 3. Setting for "Sum" (disabled by "Delay view" (4) = on). **Out** = Control the "Sum" gain total. **In A or B or C**: Gain of the selected input. Slider (2) controls the gain value
- 4. Delay view: Slider controls "Gain", switch "Delay view" off. Or "Delay" values for all inputs if switch "Delay view" is on
- 5. Mute the channel

Note: The gain step rate (0.1dB, 0.5dB or 1dB) is defined in the program "Settings"

Note: Depending at the Input configuration of the DCX2496, "Sum" displays "off", "B+C"...

## Page 6

## 4.1.3 Page "EQ/Dyn EQ"

A B C Sum EQ/Dyn EQ 6 TUTE DCX.Server Source A => Out 3 LEFT H

Control the 9 channel equalizer and dynamic equalizer for the inputs and outputs.

Note: You find the details to the described DCX2496 device functions in the device manual.

- 1. Select the Input (A, B, C, S) or Output (1..6) channel. The elements displays the matching values for the channel
- 2. Select the "EQ" or "DEQ" settings
- 3. Switch for the selected channel the "EQ" or "DEQ" on or off
- 4. EQ channel number, enlarged number indicates selected EQ number
- 5. EQ parameter
- 6. DEQ parameter

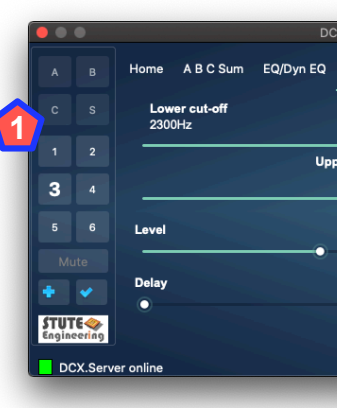

Control the cut-off frequencies, filter types and delays for the outputs 1 to 6.

Note: Read more to the function details in the Behringer DCX2496 user manual

- 1. Select a Output (1..6) channel. The elements displays the matching values for the channel
- 2. Parameter "Lower Cut-Off" frequency and filter type
- 3. Parameter "Upper Cut-Off" frequency and filter type
- 4. Set X-Over frequency "Link"
- 5. Mute the selected output
- 6. Change from "Short" to "Long" delay values
- 7. Delay: Slider delay value, switch delay off or on

## 4.1.5 Page "Limiter/Phase"

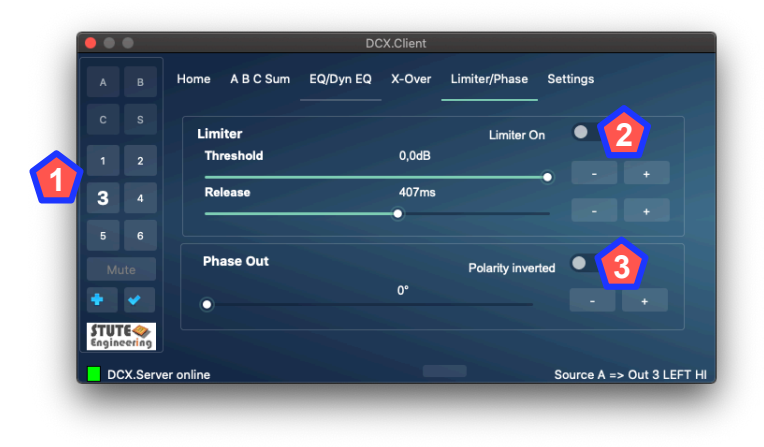

Adjust the limiter and phase settings for the output 1 to 6.

Note: You find the details to the described functions in the Behringer DCX2496 device manual.

- 1. Select a Output (1..6) channel. The elements displays the matching values for the channel
- 2. Limiter on/off and settings
- 3. Switch Phase non-inverted/ inverted (0°/180°) and phase slider

## 4.1.4 Page "X-Over"

| Client                |                 |                 |           |
|-----------------------|-----------------|-----------------|-----------|
| X-Over                | Limiter/Phase S | Settings        |           |
|                       | ·2·             | But24           |           |
| er cut-off<br>19600Hz | 3               | Off             | - Č       |
| 0,0dB                 |                 | Link 🚺          | 4         |
| 0mm                   |                 | Long            | 6         |
|                       | _               | Source A => Out | 3 LEFT HI |

## 4.1.6 Page "Settings"

Note: Check the Behringer DCX2496 manual for more details.

#### 4.1.6.1 Tab "Basics"

- 1. Level step size: Set the gain size for all "Gain" slider in dB (Recommended: value 0.5 or 1 reduces the RS232 and network data traffic)
- 2. User: Name is displayed in DCX.Server, after successful connection
- 3. Style: Choose a app colour style

## 4.1.6.2 Tab "DCX2496 setup"

1. Out Config On: Enable or disable the Output Configuration setting, see also (2). Note: For more details read the DCX2496 manual.

TUTE

DCX.Serv

- 2. Out Config: Set a DCX2496 output configuration e.g. Group LMH LMH = Out 1=Low, Out 2=Mid, Out 3=High, similar for Out 4 to 6.
- 3. In Stereo: Adjust the DCX2496 input stereo link (e.g. A+B, changes at Input A are automatically transferred to Input B)
- 4. In Sum: Set source signals for SUM signal (e.g. A+B, Sum = Input A + B)
- 5. Source Output: Set source for each output channel (e.g. In A or Sum)
- 6. Transmit to DCX: Transmit the setup to DCX2496 device

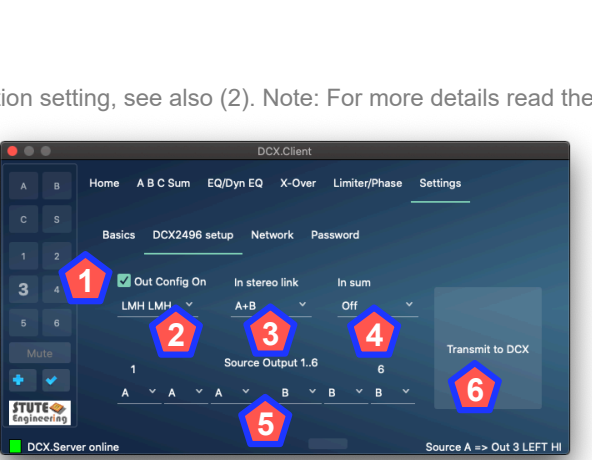

A B C Sum EQ/Dyn EQ X-Over Limiter/Phase Settings

Source A => Out 3 LEFT H

#### 4.1.6.3 Tab "Network"

- 1. DCX.Server IP: IP address of the computer where DCX.Server is running. Tip: Find the DCX.Server see "star 4" or star "2" for connection issues.
- 2. Input DCX.Server IP manually (from client ver. 2.3)
  - Off: DCX.Client search for IP address automatically
  - On: Input the DCX.Server IP manually by . connection error
- Port value. Must be identical with the value from the 3. DCX.Server (default 40000)
- 4. Find DCX.Server: Button executes a network request to find the IP address of the DCX.Server
- 5. Display the DCX.Server software version.
- 6. Shutdown: Remote shutdown of the computer where the DCX.Server is executed! Note: Not supported under Linux operating system.

Attention: A shutdown command guit the DCX.Server PC system. Not saved data from other applications, which are running on the same PC, will be lost!

#### 4.1.6.4 Tab "Password"

Password: Protect some functions via a password entry: "Connect/Read..", and "Shut down".

- 1. The password is set, when both password entries "Password" and "Password confirmation" are the same and the text "Password" lit green.
- 2. Change: Press the button "Change" to set or erase an existing password. Erase the password input via a two times blank password entry. Change an existing password: Enter first the existing password. Afterwards enter the new password.

## 4.1.7 Preset file dialog

Dialog screen to select a file with DCX2496 settings. The settings are transferred to the device afterwards. You open the dialog via the button "To DCX" from "Preset File" of the "Home" page.

- 1. Refresh: Read all files
- 2. Delete: Erase a selected file
- 3. Rename: Input an new file name
- Select: Choose a file and press "Select" to transmit the 4. settings to the DCX2496
- 5. Close: Close the screen without a selection

6 DCX.Server S **STUTE** 

|                             | DCX.Client                         |                           |
|-----------------------------|------------------------------------|---------------------------|
|                             | Home A B C Sum EQ/Dyn EQ           | miter/Phase Setting       |
|                             |                                    | 2/                        |
|                             | Basics DCX2496 setup Network Passw | ord                       |
| 3 4                         |                                    |                           |
|                             | Password                           |                           |
|                             | Password confirmation              | Change                    |
| + 🗸                         |                                    |                           |
| <b>STUTE</b><br>Engineering |                                    |                           |
| DCX.Serv                    | er online                          | Source A => Out 3 LEFT HI |

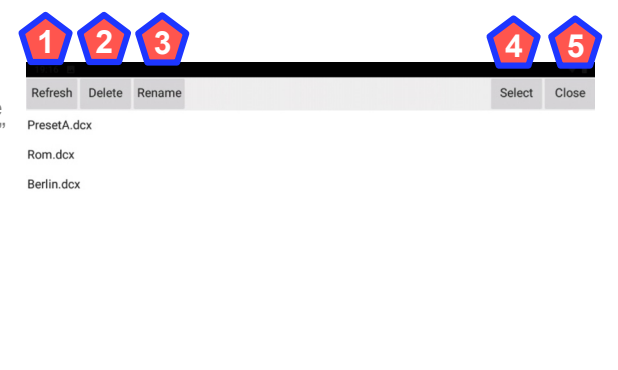

.

## 4.1.8 Undo-Redo Function

With the Undo-Redo Function you compare easily acoustical two different settings of a single DCX2496 function, e.g. the check of the gain level change for a mid-range speaker for a 3-way loudspeaker box.

|                       | •              |           |           | DC        | CX.Client |                   |                      |
|-----------------------|----------------|-----------|-----------|-----------|-----------|-------------------|----------------------|
|                       |                | Home      | A B C Sum | EQ/Dyn EQ | X-Over    | Limiter/Phase Set | ttings               |
|                       |                | Limi      | iter      |           |           | Limiter On        | •                    |
|                       |                | Th        | reshold   |           | 0,0dB     |                   |                      |
| 3                     |                | Re        | lease     |           | 407ms     |                   |                      |
|                       |                |           |           |           |           |                   |                      |
|                       |                | Ph        | ase Out   |           |           | Polarity inverted |                      |
| •                     | ~              |           |           |           | 0°        |                   |                      |
| <b>STUT</b><br>Engine | 'E 🧇<br>sering |           |           |           |           |                   |                      |
| DC                    | X.Serv         | er online |           |           |           | S                 | ource A => Out 3 LEF |

#### Steps:

- 1. Adjust a DCX2496 parameter, like gain level "Out 2" to -5dB.
- 2. Press the button <sup>•</sup> to the store the last change.
- 3. Check the acoustic

4. Adjust the same parameter to another value, like gain level "Out 2" to -2dB.

5. Check the acoustic

6. Press the button <sup>2</sup> to recall the stored value from step 1, for the example gain out 2 to -5dB.

7. Press the button again to recall the previous value from step 4, for the example gain out 2 to -2dB.

8. Each repeated press switches between the two values.

Note: The Undo-Redo function is also applicable for cut-off frequencies or delays and other functions. The output and input stereo link configuration must be switch off.

#### Scale able screen 5.

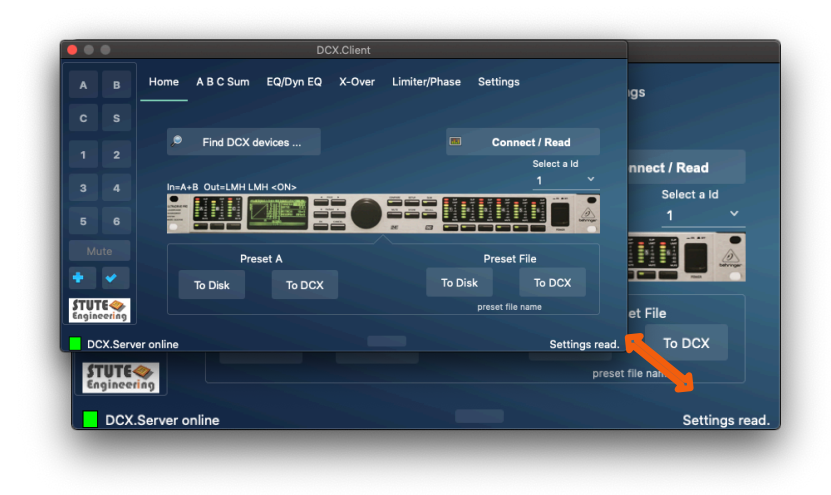

Note: Only MS-Windows and macOS.

#### FAQ 6.

#### Messages "Footer" 6.1

- DCX.Server offline, DCX.Server not found... : DCX.Server not . started or firewall/ network issues. Check the firewall settings. Allow the communication. Check: Is at your tablet/mobile phone Wi-Fi deactivated? DCX.Server PC needs a wired LAN connection, if when DCX.Client or DCX.Mixer runs on a different PC.
  - Tip: Enable "Input IP manually" and enter the DCX.Server IP (from DCX.Client 2.3 and above)
  - See also chapter 6.4

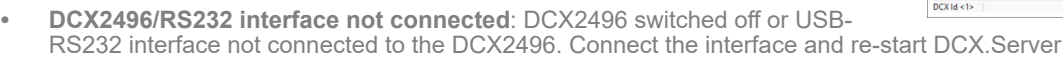

**STUTE** 

- DCX2496 offline / DCX2496 powered off/not connected: DCX2496 device powered off or USB-RS232 interface not connected to the RS232 connector from the DCX2496 (rear side). Ensure that in a DCX2496 cluster the 1st DCX2496 device is always powered!
- Select a DCX Id and connect...: Message to the program start or after a disconnection. Next step: Connect the • software to the DCX2496 and import the settings via the button "Connect/Read DCX..." from the "Home" page.
- RS232/COM error: USB-RS232 interface malfunction or not connected to your computer (DCX.Server) •
- DCX.Server software version not supported: DCX.Server does not support the DCX.Client version (obsolete DCX.Server version). Update to the latest DCX.Server version.
- Warning. Another client is connected! Two or more DCX.Client's are connected to the DCX.Server. Allowed are • one. Close all not needed DCX.Client's
- Enable Wi-Fi... :Wi-Fi is disabled at your device (e.g. mobile phone). Enable Wi-Fi for a proper work. Check the . DCX.Server network connection.

Note Password forgotten": Input "Stute Engineering" to reset the password

#### "Gain" step size 6.2

Gain step size "Input" & "Output" different to 0.1dB: The steps size can be adjusted: 0.1dB, 0.5dB, 1.0dB. See tab . "Settings". Recommended: 1.0dB

#### 6.3 X-Over

Tab "X-Over", text colour "Lower" and "Upper cut-off" is red in band-pass mode: Invalid value, lower frequency > . upper frequency. Change lower or upper cut-off frequency.

#### 6.4 Network / App

Server connection not possible? Check the IP address/Port of the DCX.Server and DCX.Client / DCX.Mixer:

- Check the IP list from the DCX.Server and select a valid IP address
- Example: .
  - DCX.Client computer IP: 192.168.178.44 (MS-Windows command to view the IP of the PC: cmd/ipconfig)
  - DCX.Server computer IP: 192.168.195.1 select another IP, e.g. 192.168.178.72
- Server connection not possible: Allow communication via MS-Windows PC firewall
- Message "Enable Wi-Fi" or app DCX.Client quits immediately after start: Activate Wi-Fi at your mobile phone or tablet. Check the DCX.Server PC network connection.

#### System requirements 7.

#### **MS-Windows** app 7.1

- Operating system MS-Windows (32/64bit) 10, 11
- CPU min. Intel Atom x5-Z8350 1.9GHz or faster (or adequate AMD type), 2GB RAM .
- Download: http://www.Stute-Engineering.de, Menü "Download"

#### macOS app (Apple App Store) 7.2

Operating system OS X Catalina (10.15) or newer •

#### Android app (Google App Store) 7.3

Operating system Android 8.1 or newer, 32bit & 64bit

## 7.4 Supported DCX2496 functions

## 7.4.1 Input

• In A/B/C/Sum: Level, Mute, Delay, EQ 1..9, Dynamic EQ, Sum Level from In A/B/C

## 7.4.2 Output 1..6:

- Level, Mute, Delay (long & short), EQ 1..9, Dynamic EQ,
- X-Over incl. X-Over link, Phase, Polarity, Limiter

## 7.4.3 DCX2496 Setup

- Adjustment "Out configuration" (MONO, LMH LMH,..)
- Adjustment "In Stereo Link" (A+B...)
- Adjustment Sum signal setup (A+B, A, B, C, ...)
- Adjustment Output source for Out 1..6 (A,B,C, Sum)

Note: "Delay Link" is not supported and should be switched off.

# 8. DCX.Mixer

Also available is the DCX.Mixer as an alternative to the DCX.Client. You can find more on our homepage.

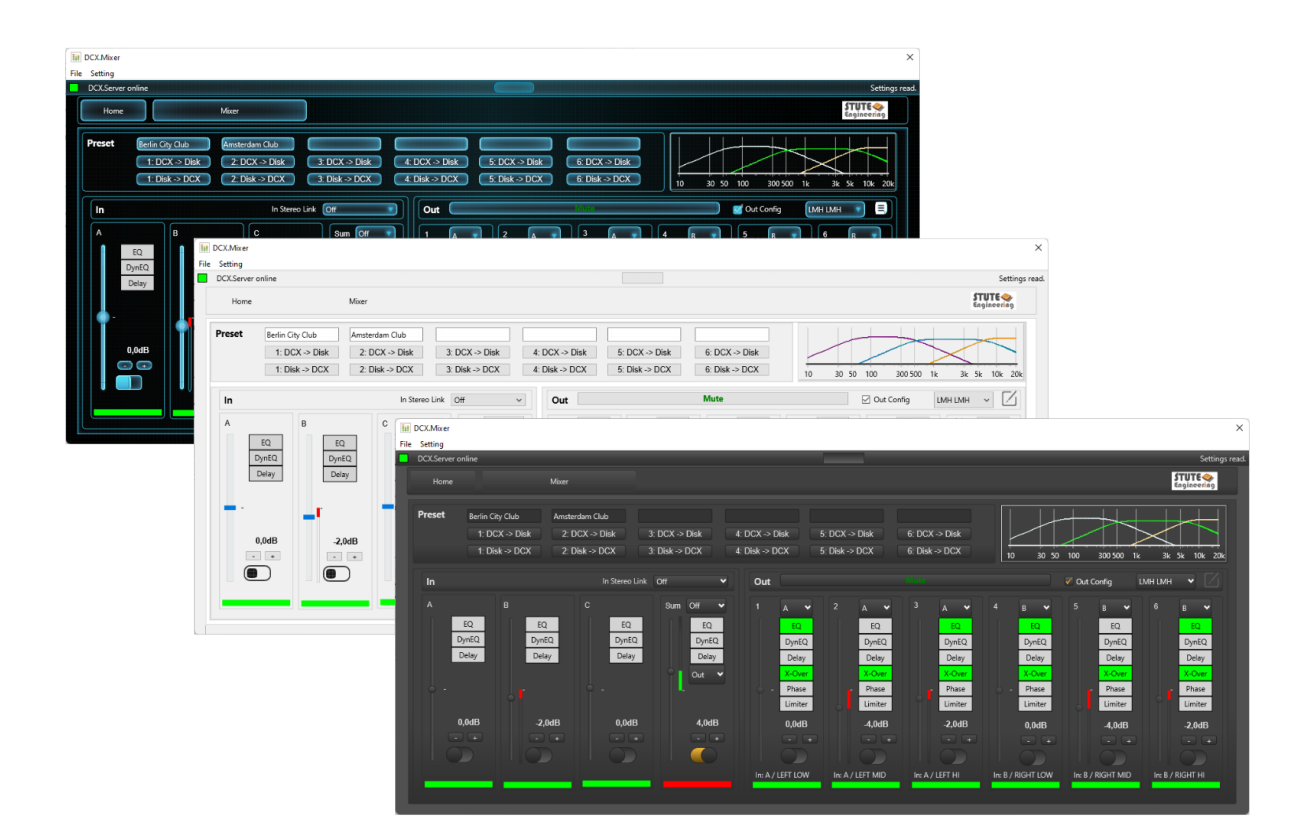

©Copyright 2018-2022 Stute Engineering. All rights reserved. Subject to change.

Web: http://www.Stute-Engineering.de